## HOW TO FIND ACTIVE TENDERS AND CORRIGENDUMS IN GOVT. OF INDIA ePROCUREMENT PORTAL

| Step-1. Open the Centra                                                                                           | al Public Procurement Portal <u>http://eprocure.gov.in/cppp/</u> . Followin<br>Government of India<br>Central Public Procurement Portal                                                                                                    | ıg pa                                                                      | ige v      | vill               | Ope                                | n.              | 0              | 2          |
|----------------------------------------------------------------------------------------------------|----------------------------------------------------------------------------------------------------|----------------------------------------------------------------------------|------------|--------------------|------------------------------------|-----------------|----------------|------------|
|                                                                                                    | Home Search Latest Active Tenders Tenders By Closing Date Corrigendums Bid Awa                                                                                                    | ards                                                                       | Activ      | e Te               | nders<br>Kindly                    | - Sta<br>note C | ates/<br>Chang | UT<br>e of |
| Documents Instructions related to CPPP Rules and Procedures Downloads                                             | Welcome to Central Public Procurement Portal<br>Click here to view the Latest Active Tenders<br>Click here for ePublishing                                                                                                    | ePu                                                                        | ıblis<br>( | h / e<br>ePu<br>eF | e <b>Pro</b><br>Iblishi<br>Procure | cure<br>ng<br>e | •              |            |
| Related Links         Tender Related Links         India.gov.in         MMP on eProcurement         Gol Directory | The Central Public Procurement Portal of Government of India facilitates all the Central Government Organizations to publish their Tender Enquiries, Corrigendum and Award of Contract details. The system also enables the users to migrate to total electronic procurement mode.<br>The primary objective of this portal is to provide a single point access to the information on procurements made across various central government organizations.<br>Training Schedule on Central Public Procurement Portal List of registered Nodal Officers for ePublishing the tenders XML Upload steps - CPP Portal | Help About Portal Help for Dept. Users Training Details FAQ FAQ Contact Us |            |                    |                                    |                 |                |            |
| Recent Posts Search the Tender Tender Search                                                                      |                                                                                                    | Cale<br><<                                                                 | enda       | <b>ir</b><br>Augi  | ıst - 2                            | 014             |                | >>         |
| Latest Active Tenders<br>Active Tenders - States/UT                                                               |                                                                                                    | sun 3                                                                      | Mon<br>4   | 5                  | 6                                  | 7               | 1<br>8         | 2<br>9     |

## **Step-2**. Click **eProcure** to go to eProcurement Page to find active tenders. Following page will Open.

|                         | Central I                                                                                                    | Governmen<br>Public Pro<br>(eProcure                          | t of India<br>CUITEMEN<br>ement) | t Portal                          | 00100                                          |
|-------------------------|----------------------------------------------------------------------------------------------------|---------------------------------------------------------------|----------------------------------|-----------------------------------|------------------------------------------------|
| 31-Aug-2014             | Search   Latest Active Ten                                                                                                    | ders   Tenders by Closing                                     | ) Date   Corrigendum             | Bid Awards   CPPP Home            | 🚖 Home 🛛 Contact Us                            |
| <u>()</u>               |                                                                                                    |                                                               |                                  |                                   | « The 24 x 7 Toll Free T                       |
| MIS Reports             | Welcome to eProcur<br>The eProcurement System of<br>submit the bids online throug                                                         | ement System<br>India enables the Tenderers<br>h this portal. | to download the Tender So        | chedule free of cost and then     | User Login                                     |
| Tenders by Location     | 💪 Latest Tenders                                                                                                    | s                                                             |                                  |                                   | Login ID *                                     |
| Tenders by Organisation | Tender Title Re                                                                                                    | ference No C                                                  | losing Date B                    | Bid Opening Date                  | Login                                          |
| Tenders b lassification | Armori Exchange area of<br>Armori Block in GADCHIROLI<br>SSA                                                                              | TP-104/TDM/GDC/Armori<br>Block/NOFN Project/ 2014-            | 15/ 16-Sep-2014 03:0             | 0 PM 16-Sep-2014 03:30 PM         | Online Bidder Enrollı<br>Generate / Forgot Pas |
| Tender: n Archive       | <ol> <li>OFC laying work under<br/>NOFN Project for Cluster-II<br/>at Vairagad Exchange area<br/>of Armori Block in Gadchiroli</li> </ol> | TP-104/TDM/GDC/Armori<br>Block/NOFN Project/ 2014-            | 16-Sep-2014 03:0                 | 0 PM 16-Sep-2014 03:30 PM<br>More |                                                |
| Tenders Status          |                                                                                                    |                                                               |                                  |                                   | Search with Tender Reference no                |
| Cancelled Tenders       | Latest Corrige                                                                                                    | Reference No                                                  | Closing Date                     | Bid Opening Date                  | id/Title/Description                           |
| Downloads               | 4. Corrigendum-II                                                                                                    | RBU-Jorasanko/ 2014-<br>15/ 60/ e-102                         | 05-Sep-2014 05:30 PM             | 06-Sep-2014 03:00 PM              | Advanced Search                                |

**Step-3.** Select **Numaligarh Refinery Limited** in **Organization** drop down list, and Tick **Show All**. You can find the Tender listed below in the webpage.

|                             | Cer                            | ntral P                 | Governme<br>Ublic Pr<br>(eProc | ent of Indi<br>OCUICI<br>urement) | ment Por                                                                                                    | tal                            |             |             |
|-----------------------------|--------------------------------|-------------------------|--------------------------------|-----------------------------------|----------------------------------------------------------------------------------------------------|--------------------------------|-------------|-------------|
| 31-Aug-2014                 | Search   Late                  | est Active Tender       | rs   Tenders by Clo            | sing Date   Corri                 | gendum   Bid Awards                                                                                                    | CPPP Home                      | Home 🖾 Con  | tact Us 🛛 🛣 |
| Telephonic Help Desk Number | <sup>-</sup> 1800-3070-2232. № | 1obile Nos 91-787       | 78007972 and 91-78             | 78007973                          |                                                                                                    |                                |             |             |
| MIS Reports                 | Tende                          | er Search By            | Organisation                   |                                   |                                                                                                    |                                |             | < Back      |
| Tenders by Location         | Searc                          | h                       |                                |                                   |                                                                                                    |                                |             |             |
| Tenders by Organisation     |                                | Or                      | ganisation Numalig             | arh Refinery Li 🗸                 | •                                                                                                    | Show All                       | Clear       | Search      |
| Tenders by dissification    |                                |                         |                                |                                   |                                                                                                    | - 1                            | clear       | Jearch      |
| Tenders Archive             | S.No                           | e-Published<br>Date     | Bid Submission<br>Closing Date | Tender<br>Opening Date            | Title and<br>Ref.No./Tender Id                                                                                                    | Organisation<br>Chain          | Corrigendum | View NIT    |
| Tenders Status              | 1.                             | 29-Aug-2014<br>04:05 PM | 22-Sep-2014<br>04:00 PM        | 23-Sep-2014<br>03:00 PM           | [Housekeeping, logistic,<br>catering and Office<br>service contract for NRL<br>Delhi Office]<br>[OC22000035/RAJ]<br>[2014. NRL 13113_1] | Numaligarh<br>Refinery Limited |             | <b>R</b>    |
| Downloads                   | 2.                             | 28-Aug-2014<br>05:00 PM | 22-Sep-2014<br>03:00 PM        | 23-Sep-2014<br>03:00 PM           | [Procurement of LPG<br>Carousal Spares.]<br>[OC01000056/AMA]<br>[2014_NRL_13092_1]                                                      | Numaligarh<br>Refinery Limited |             | <b>F</b>    |
| Announcements               | 3.                             | 27-Aug-2014<br>05:30 PM | 17-Sep-2014<br>03:00 PM        | 18-Sep-2014<br>03:00 PM           | [Annual Rate Contract for<br>Miscellaneous Civil works<br>for Residential Buildings]<br>[OC20000180/SAR]<br>[2014_NRL_13033_1]          | Numaligarh<br>Refinery Limited |             | <u>,</u>    |
| Site compatibility          | 4.                             | 27-Aug-2014<br>03:00 PM | 17-Sep-2014<br>03:00 PM        | 18-Sep-2014<br>03:00 PM           | [Providing Pre Fabricated<br>Window grills and sliding<br>and folding security grill<br>doors]                                          | Numaligarh<br>Refinery Limited |             | <b>F</b>    |

Step-4. You can also find Tenders or Corrigendum by clicking More in step-2 above.

| No.                         | Cer                   | ntral P                   |                                | OCUITEI                 | ment Por                                                                     | tal                            | 22.10              |                    |
|-----------------------------|-----------------------|---------------------------|--------------------------------|-------------------------|------------------------------------------------------------------------------|--------------------------------|--------------------|--------------------|
| 31-Aug-2014                 | Search   Late         | st Active Tender          | s   Tenders by Clos            | sing Date   Corrig      | gendum   Bid Awards                                                          | CPPP Home 💧 👌                  | Home 🖾 Cont        | act Us 🛛 🚜         |
| )                           |                       | 4                         | The 24 x 7 Toll Free           | Telephonic Help D       | esk Number 1800-3070-22                                                      | 232. Mobile Nos 91             | -7878007972 and    | <b>1</b> 91-787800 |
| MIS Reports                 | Lates                 | t Active Tend             | iers                           |                         |                                                                              |                                |                    | < Back             |
| Tenders by Location         | Search                | h                         |                                |                         |                                                                              |                                |                    |                    |
| Tenders by Organisation     |                       | -<br>Te<br>Salact Sati    | Fender ID 2014_NF              | L_12891_1 ×             |                                                                              |                                |                    |                    |
| Tenders by Classification   |                       | Select Solu               |                                | hed Date 🔘 Clos         | ing Date 🔘 Tender ID                                                         |                                | Clear              | Search             |
| Tenders in Archive          | The late<br>listed he | est Tender docume<br>ere. | ents issued by various         | Government Depar        | tments, Directorates, Organ                                                  | isations, Institution          | s and local bodies | of India are       |
| Tenders Status              |                       |                           |                                |                         |                                                                              |                                |                    |                    |
|                             | S.No                  | e-Published<br>Date       | Bid Submission<br>Closing Date | Tender<br>Opening Date  | Title and<br>Ref.No./Tender Id                                               | Organisation<br>Chain          | Corrigendum        | View NIT           |
| Cancelled Tenders Downloads | 1.                    | 25-Aug-2014<br>03:00 PM   | 15-Sep-2014<br>04:00 PM        | 16-Sep-2014<br>03:00 PM | [Implementation of ePMS<br>in NRL]<br>[OC23000018/RAJ]<br>[2014_NRL_12891_1] | Numaligarh<br>Refinery Limited |                    | <b>,</b> 🗈         |